# Configurazione di un Syslog Server esterno su ISE

### Sommario

| Introduzione                                                     |
|------------------------------------------------------------------|
| <u>Prerequisiti</u>                                              |
| Requisiti                                                        |
| Componenti usati                                                 |
| Premesse                                                         |
| Configurazione                                                   |
| Configurazione destinazione registrazione remota (UDP Syslog)    |
| Esempio                                                          |
| Configurazione destinazione remota in Categorie di registrazione |
| Informazioni sulle categorie                                     |
| <u>Verifica e risoluzione dei problemi</u>                       |

## Introduzione

Questo documento descrive come configurare External Syslog Server su ISE.

## Prerequisiti

### Requisiti

Cisco raccomanda la conoscenza dei seguenti argomenti:

- Identity Services Engine (ISE).
- Server Syslog

### Componenti usati

Le informazioni fornite in questo documento si basano sulle seguenti versioni software e hardware:

- Identity Services Engine (ISE) versione 3.3.
- Kiwi Syslog Server v1.2.1.4

Le informazioni discusse in questo documento fanno riferimento a dispositivi usati in uno specifico ambiente di emulazione. Su tutti i dispositivi menzionati nel documento la configurazione è stata ripristinata ai valori predefiniti. Se la rete è operativa, valutare attentamente eventuali conseguenze derivanti dall'uso dei comandi.

## Premesse

I messaggi syslog provenienti da ISE vengono raccolti e archiviati da log collector. Questi agenti di raccolta log vengono assegnati ai nodi di monitoraggio in modo che MnT memorizzi i log raccolti localmente.

Per raccogliere i registri esternamente, è necessario configurare i server syslog esterni, denominati destinazioni. I log vengono classificati in varie categorie predefinite.

È possibile personalizzare l'output di registrazione modificando le categorie in base alle destinazioni, al livello di gravità e così via.

## Configurazione

È possibile utilizzare l'interfaccia Web per creare destinazioni remote del server syslog a cui vengono inviati i messaggi del registro eventi di sistema. I messaggi di log vengono inviati alle destinazioni remote del server syslog in base allo standard del protocollo syslog (vedere RFC-3164).

Configurazione destinazione registrazione remota (UDP Syslog)

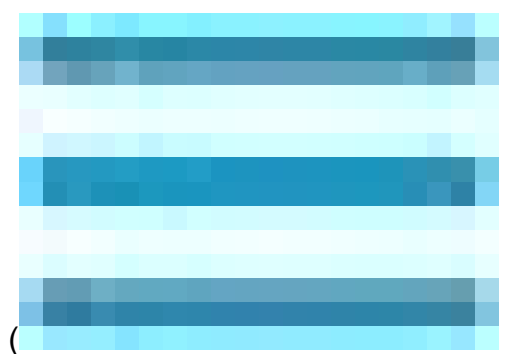

Nell'interfaccia utente di Cisco ISE, fare clic sull'icona del menu (

) e scegliere Amministrazione>Sistema>Log>Destinazioni di log remoto > Fare clic su Aggiungi.

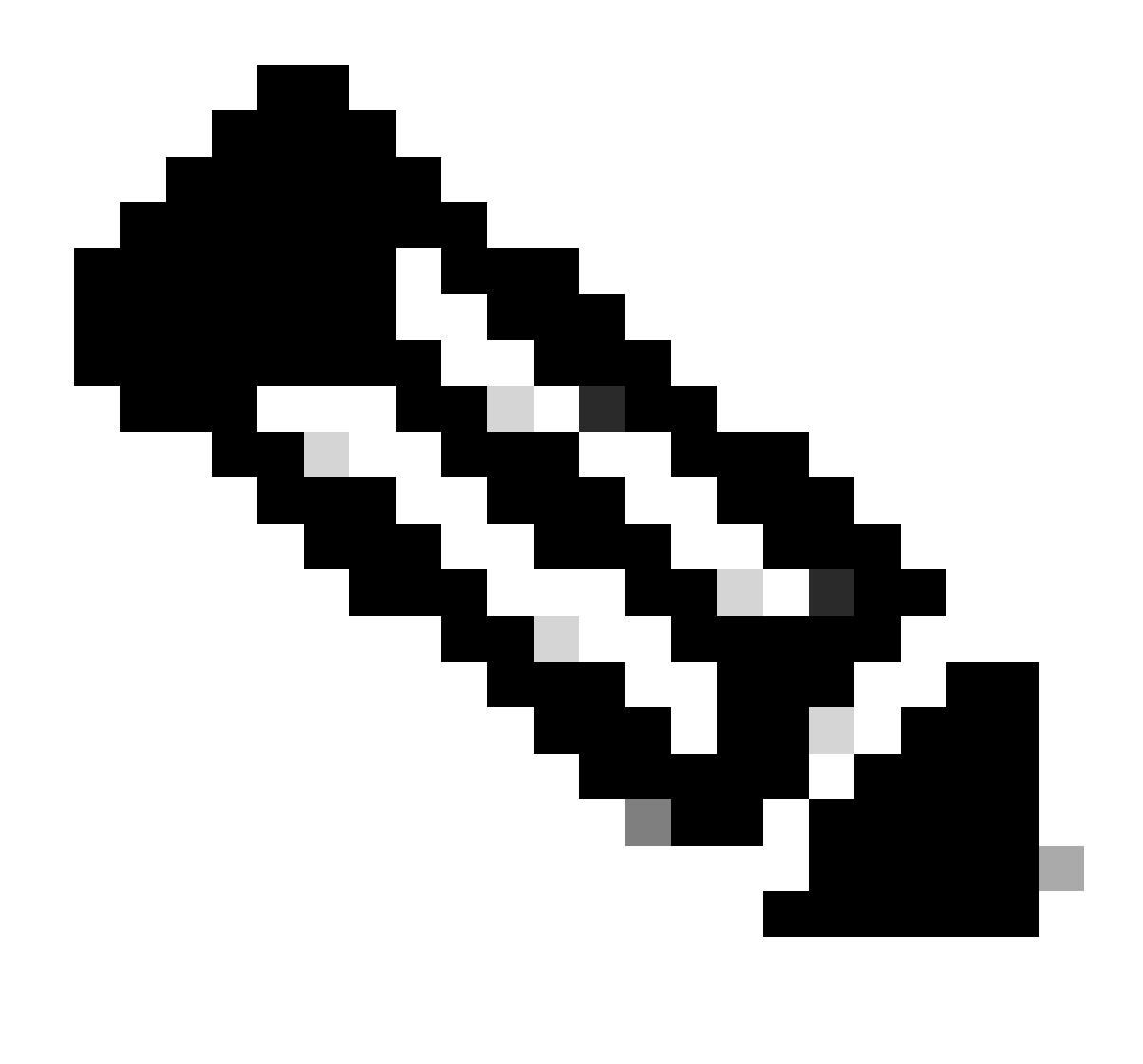

Nota: questo esempio di configurazione si basa su uno screenshot intitolato: Configurazione destinazione di registrazione remota.

- Nome come Remote\_Kiwi\_Syslog, qui è possibile immettere il nome del server Syslog remoto, utilizzato per scopi descrittivi.
- Tipo di destinazione come UDP Syslog, in questo esempio di configurazione viene utilizzato UDP Syslog; tuttavia, è possibile configurare altre opzioni dall'elenco a discesa Tipo di destinazione:

UDP Syslog: utilizzato per l'invio di messaggi syslog su UDP, adatto per la registrazione rapida e leggera.

TCP Syslog: utilizzato per l'invio di messaggi syslog tramite TCP, che fornisce affidabilità con controllo degli errori e funzionalità di ritrasmissione.

Secure Syslog: si riferisce ai messaggi syslog inviati tramite TCP con crittografia TLS, che garantiscono l'integrità e la riservatezza dei dati.

- Status as Enabled, è necessario scegliere Enabled dall'elenco a discesa Status.
- Descrizione, facoltativamente è possibile inserire una breve descrizione della nuova destinazione.
- Indirizzo host/IP, in cui è possibile immettere l'indirizzo IP o il nome host del server di destinazione in cui sono archiviati i registri. Cisco ISE supporta i formati IPv4 e IPv6 per la registrazione.

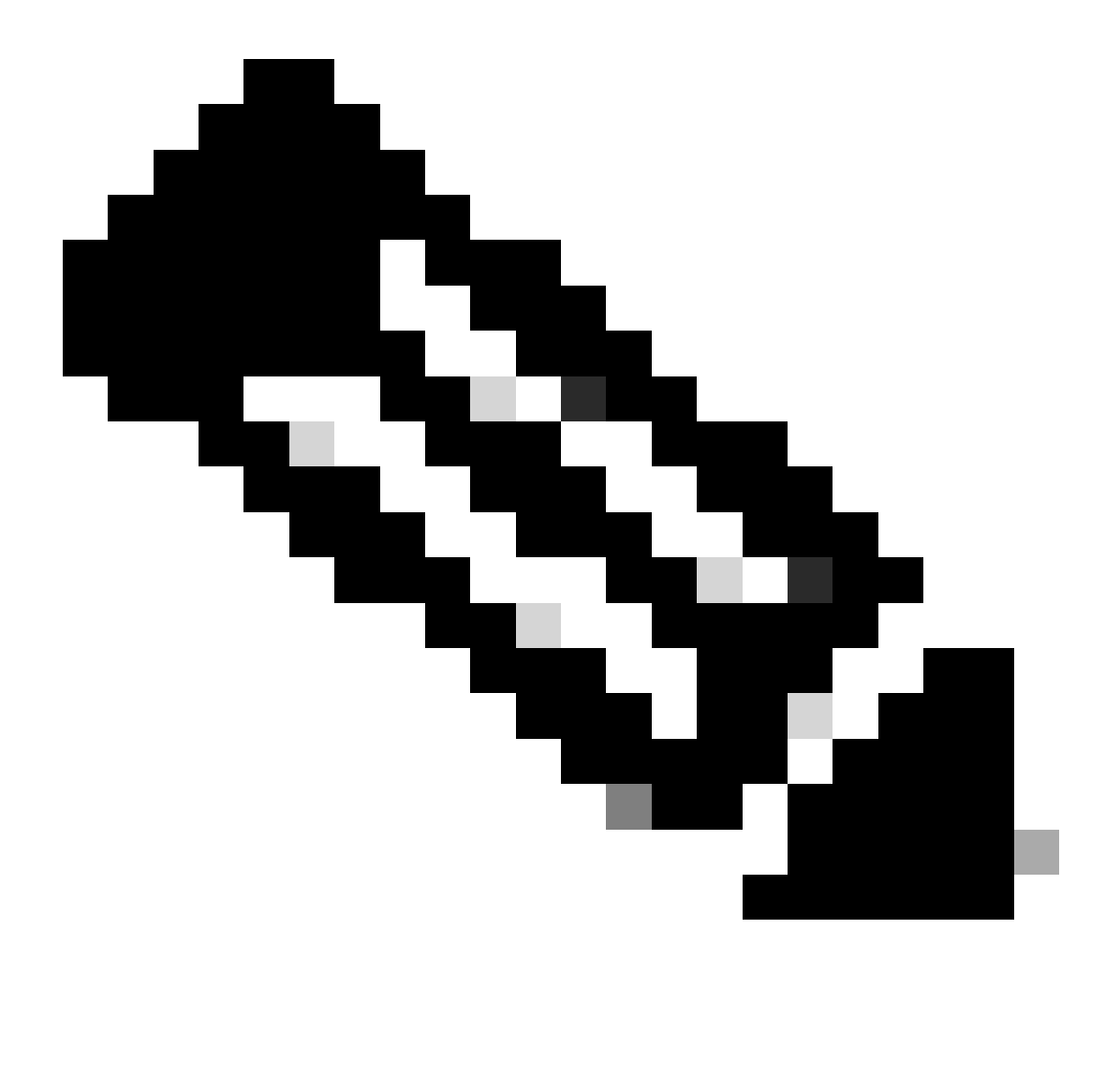

Nota: se si intende configurare un server syslog con FQDN, è necessario configurare la memorizzazione nella cache DNS per evitare l'impatto sulle prestazioni. Senza la cache DNS, ISE esegue query sul server DNS ogni volta che un pacchetto syslog deve essere inviato alla destinazione di registrazione remota configurata con FQDN. Questo ha un forte impatto sulle prestazioni di ISE.

Utilizzare service cache enableil comando in tutti i PSN della distribuzione per risolvere il problema:

#### Esempio

ise/admin(config)# service cache enable hosts ttl 180

• **Port** as **514**, in questo esempio di configurazione, il server Syslog Kiwi è in ascolto sulla porta **514**, che è la porta predefinita per i messaggi syslog UDP. Tuttavia, gli utenti possono modificare questo numero di porta in qualsiasi valore compreso tra 1 e 65535. Assicurarsi che la porta desiderata non sia bloccata da alcun firewall.

• Codice struttura come LOCAL6, è possibile scegliere il codice struttura syslog da utilizzare per la registrazione dall'elenco a discesa. Le opzioni valide sono da Local0 a Local7.

• Lunghezza massima: 1024, in cui è possibile immettere la lunghezza massima dei messaggi di destinazione del log remoto. La lunghezza massima è impostata su 1024 per default nella versione ISE 3.3. I valori sono compresi tra 200 e 1024 byte.

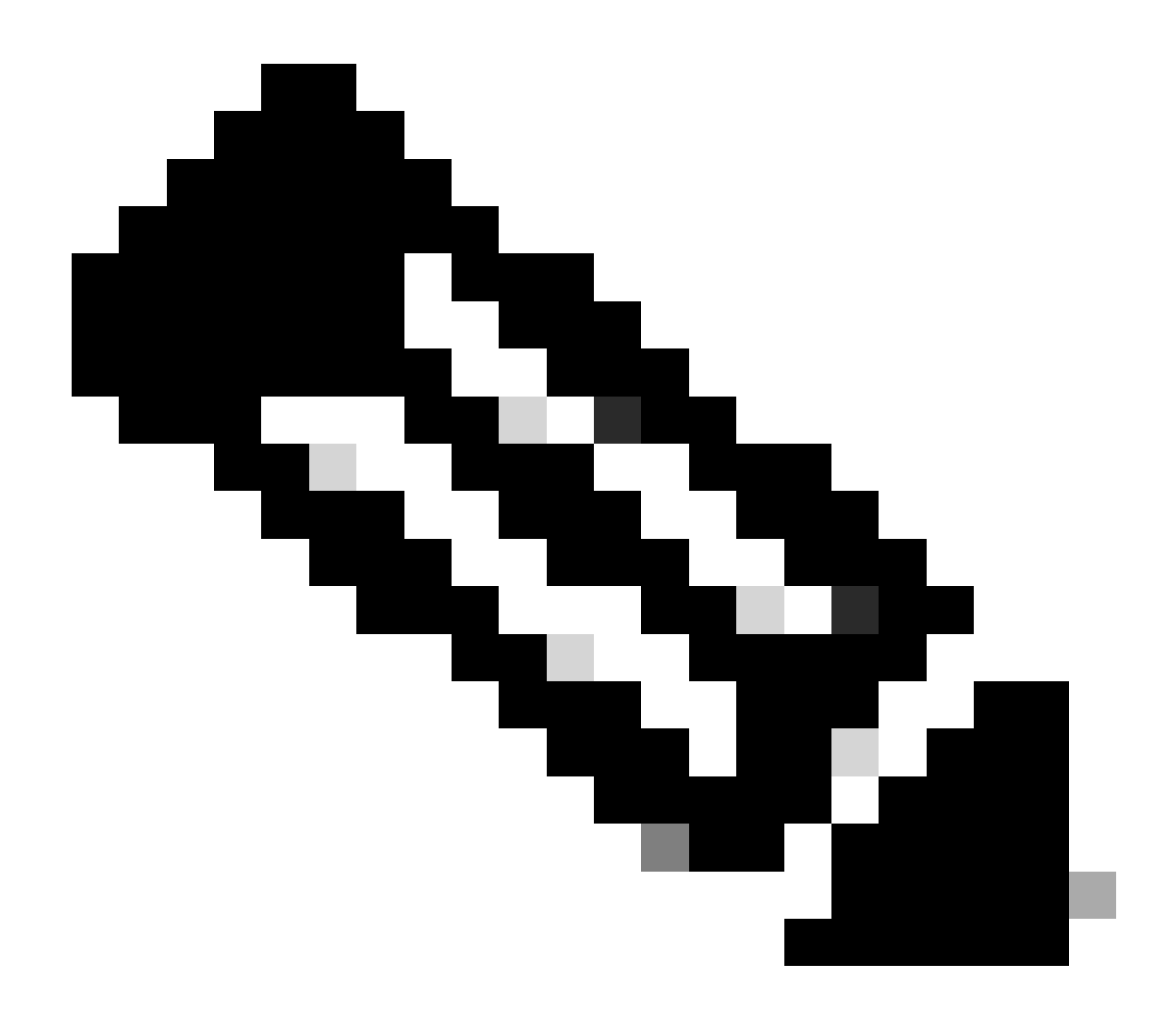

Nota: per evitare di inviare messaggi troncati alla destinazione di registrazione remota, è possibile modificare la lunghezza massima come 8192.

• Includi allarmi per questa destinazione, per semplificarne la gestione, in questo esempio di configurazione l'opzione Includi allarmi per questa destinazione non è selezionata; tuttavia, quando si seleziona questa casella di controllo, vengono inviati messaggi di allarme anche al server remoto.

• L'opzione Conformità alla RFC 3164 è selezionata. Quando si seleziona questa casella di controllo, i delimitatori (, ; { } \\\) nei messaggi syslog inviati ai server remoti non vengono ignorati anche se si utilizza la barra rovesciata (\).

Al termine della configurazione, fare clic su Save (Salva).

Dopo il salvataggio, il sistema visualizzerà questo avviso: si è scelto di creare una connessione non protetta (TCP/UDP) al server. Continuare?, fare clic su Sì.

|                 | dentity Services   | Engine             |                                       |          | Administration / System |                 |                      |             |              |                    |              |          | Q    | ۵ | ? | Q    |
|-----------------|--------------------|--------------------|---------------------------------------|----------|-------------------------|-----------------|----------------------|-------------|--------------|--------------------|--------------|----------|------|---|---|------|
| PI              | Bookmarks          | Deployment         | Licensing                             | Certific | cates                   | Logging         | Maintenance          | Upgrade     | Health Check | s Backup & Restore | Admin Access | Settings |      |   |   |      |
| 5               | Dashboard          | Log Settings       |                                       |          | emote Logai             | ng Targets List | > Remote Kiwi Svslog |             |              |                    |              |          |      |   |   |      |
| I <sup>ld</sup> | Context Visibility | Remote Logging     | Targets                               |          | ogging T                | arget           |                      |             |              |                    |              |          |      |   |   |      |
| *               | Operations         | Message Catalog    | a a a a a a a a a a a a a a a a a a a |          |                         |                 |                      |             |              |                    |              |          |      |   |   |      |
| U               | Policy             | Collection Filters |                                       |          | * Name                  |                 | Remote_Ki            | wi_Syslog   | Target Type  | UDP SysLog         |              |          |      |   |   |      |
| 2               | Administration     |                    |                                       |          | Description             |                 | Remote Log           | ging Target | Status       | Enabled V          |              |          |      |   |   |      |
| កា              | Work Centers       |                    |                                       |          | * Host / IP             | Address         | 10.:                 |             |              |                    |              |          |      |   |   |      |
|                 |                    |                    |                                       |          | * Port                  |                 | 514                  |             | (Valid Range | 1 to 65535)        |              |          |      |   |   |      |
| ?               | Interactive Help   |                    |                                       |          | Facility Co             | de              | LOCAL6               |             |              |                    |              |          |      |   |   |      |
|                 |                    |                    |                                       |          | * Maximun               | n Length        | 1024                 |             | (Valid Range | 200 to 8192)       |              |          |      |   |   |      |
|                 |                    |                    |                                       |          | Include Ala             | arms For this   | Target               |             |              |                    |              |          |      |   |   |      |
|                 |                    |                    |                                       |          | Comply to               | RFC 3164        | <b>0</b>             |             |              |                    |              |          |      |   |   |      |
|                 |                    |                    |                                       |          |                         |                 |                      |             |              |                    |              |          |      |   |   |      |
|                 |                    |                    |                                       |          |                         |                 |                      |             |              |                    |              |          | Save |   | R | eset |

Configurazione destinazione remota

•

Configurazione destinazione remota in Categorie di registrazione

Cisco ISE invia eventi verificabili alla destinazione syslog. Una volta configurata la destinazione di registrazione remota, è necessario mappare la **destinazione di registrazione remota** alle categorie previste per inoltrare gli eventi controllabili.

Le destinazioni di registrazione possono quindi essere mappate a ognuna di queste categorie di registrazione. I registri eventi generati da queste categorie di registro vengono generati solo dai nodi PSN e possono essere configurati in modo da inviare i registri rilevanti al server Syslog remoto a seconda dei servizi abilitati in tali nodi:

Audit AAA

•

•

•

•

**Diagnostica** AAA

Contabilità

#### **MDM esterno**

•

#### ID passivo

•

Controllo della postura e del provisioning client

Diagnostica provisioning postura e client

#### Profiler

٠

•

•

•

•

I registri eventi generati da queste categorie di registro vengono generati da tutti i nodi nella distribuzione e possono essere configurati in modo da inviare i registri pertinenti al server Syslog remoto:

Audit amministrativo e operativo

Diagnostica di sistema

Statistiche di sistema

In questo esempio di configurazione, si configurerà la destinazione remota in quattro categorie di registrazione, queste 3 per inviare i log del traffico di autenticazione: **Autenticazioni passate**, **Tentativi non riusciti** e **Accounting Radius** e questa categoria per il traffico di registrazione dell'amministratore ISE:

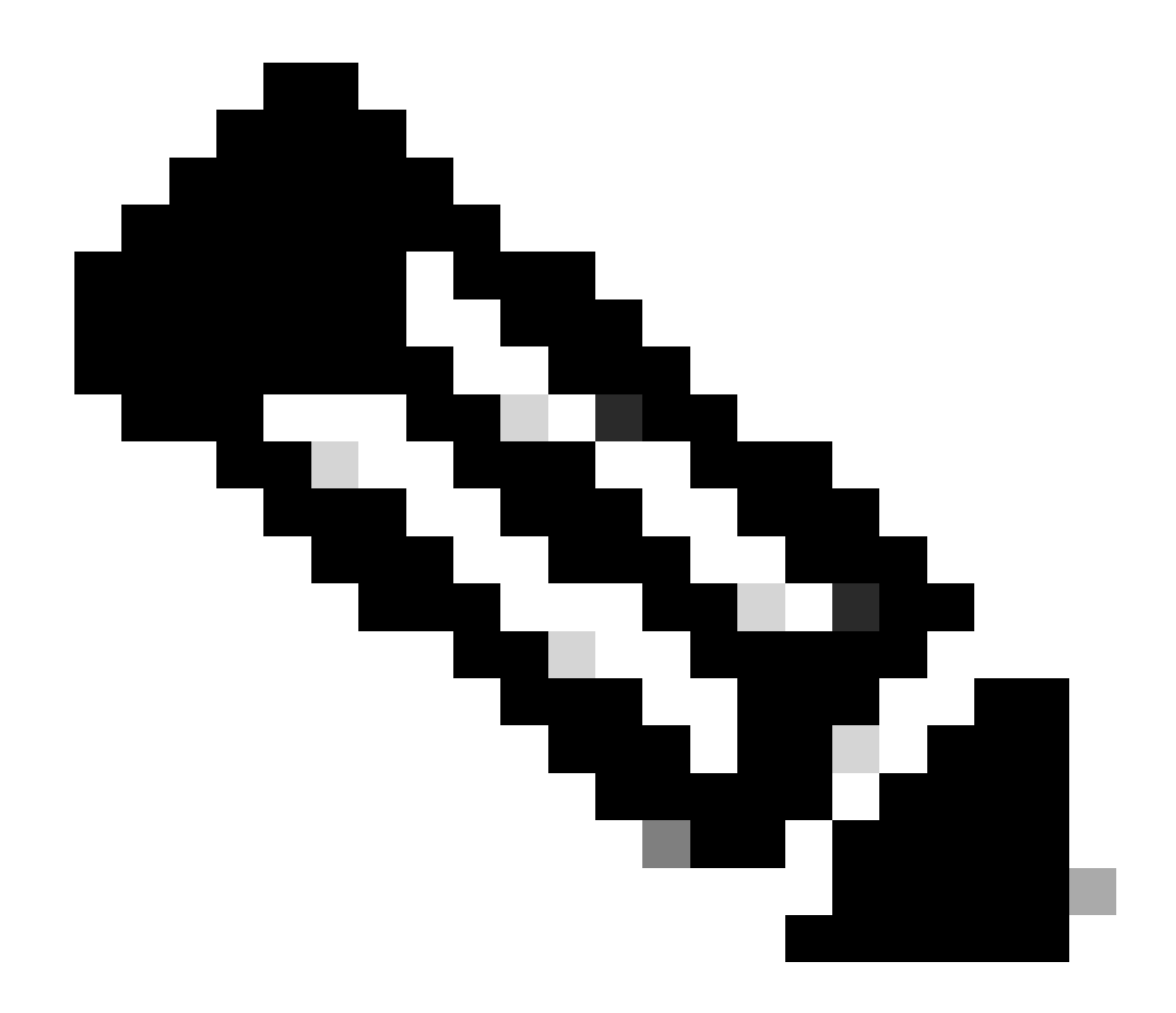

Nota: questo esempio di configurazione si basa su uno screenshot intitolato: Configurazione destinazione di registrazione remota

Nell'interfaccia utente di Cisco ISE, fare clic sull'icona Menu (

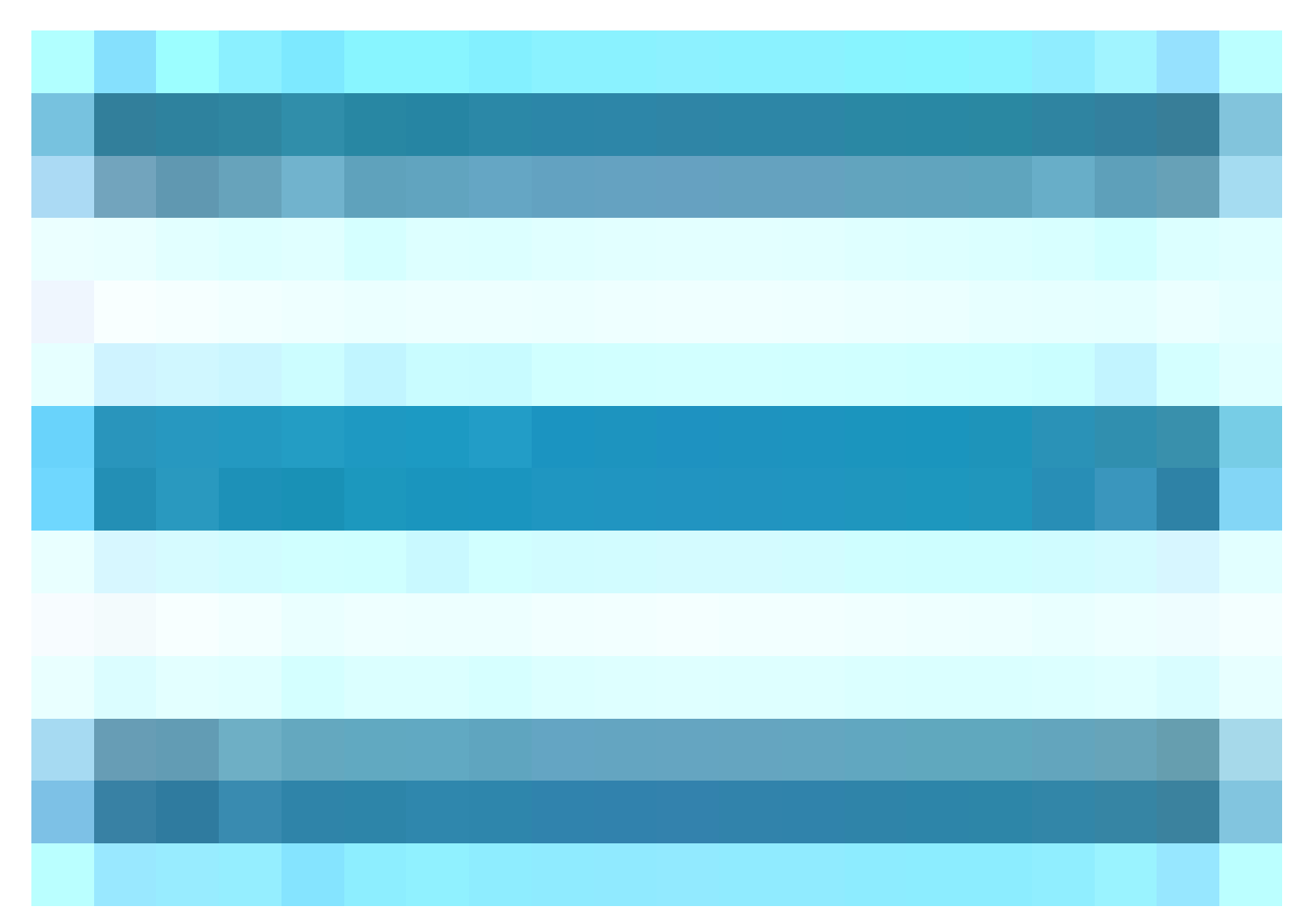

), quindi selezionare Amministrazione>Sistema>Registrazione>Categorie di registrazione e fare clic sulla categoria richiesta (Autenticazioni passate, Tentativi non riusciti e Accounting Radius).

Passaggio 1-Livello di gravità del registro: un messaggio di evento è associato a un livello di gravità, che consente a un amministratore di filtrare i messaggi e di assegnare loro la priorità. Selezionare il livello di gravità del registro, se necessario. Per alcune categorie di registrazione, questo valore è impostato per impostazione predefinita e non è possibile modificarlo. Per alcune categorie di registrazione, è possibile scegliere uno dei seguenti livelli di gravità da un elenco a discesa:

**FATALE**: livello di emergenza. Questo livello significa che non è possibile utilizzare Cisco ISE e che è necessario eseguire immediatamente l'azione necessaria.

ERRORE: questo livello indica una condizione di errore critica.

•

**AVVERTENZA**: questo livello indica una condizione normale ma significativa. Questo è il livello predefinito impostato per molte categorie di registrazione.

INFORMAZIONI: questo livello indica un messaggio informativo.

•

DEBUG: questo livello indica un messaggio di bug diagnostico.

**Passaggio 2- Log locale:** questa casella di controllo abilita la generazione del log locale. Ciò significa che i registri generati dai nomi PSN vengono salvati anche nel nome PSN specifico che genera il registro. È consigliabile mantenere la configurazione predefinita

Passo 3 - Targets: quest'area consente di scegliere le destinazioni per una categoria di logging trasferendo le destinazioni tra l'area Available e l'area Selected utilizzando le icone a freccia sinistra e destra.

L'area Available contiene le destinazioni di registrazione esistenti, sia locali (predefinite) che esterne (definite dall'utente).

L'area Selezionati, inizialmente vuota, consente di visualizzare gli oggetti scelti per la categoria.

Passaggio 4- Ripetere dal passaggio 1 al passaggio 3 per aggiungere Destinazione remota nelle categorie Tentativi non riusciti e Accounting Radius.

|     | dentity Services   | Engine             |           |              |            | Adm                      | inistration / | System            |                  |              |          | Q (  |
|-----|--------------------|--------------------|-----------|--------------|------------|--------------------------|---------------|-------------------|------------------|--------------|----------|------|
| Щ   | Bookmarks          | Deployment         | Licensing | Certificates | Logging    | Maintenance              | Upgrade       | Health Checks     | Backup & Restore | Admin Access | Settings |      |
|     | Dashboard          | Log Settings       | Targets   |              |            | Passed Authentications   |               |                   |                  |              |          |      |
| - N | Context Visibility | Logging Categor    | ies       | Logging C    | Category   |                          |               |                   |                  |              |          |      |
| ×   | Operations         | Message Catalog    | 9         | Name         | P          | assed Authentications    |               |                   |                  |              |          |      |
| Ð   | Policy             | Collection Filters |           | Log Severi   | ty Level I | INFO                     |               |                   |                  |              |          |      |
| 20  | Administration     |                    |           |              |            | Log level can not be cha | inged.)       |                   |                  |              |          |      |
| តា  | Work Centers       |                    |           | Local Logg   | jing       |                          |               |                   |                  |              |          |      |
|     |                    |                    |           | Targets      | A          | vailable:                | Selec         | ted:              |                  |              |          |      |
|     | Interactive Help   |                    |           |              |            |                          |               | ogCollector       |                  |              |          |      |
|     |                    |                    |           |              |            |                          |               | emote_Kiwi_Syslog |                  |              |          |      |
|     |                    |                    |           |              |            |                          |               |                   |                  |              |          |      |
|     |                    |                    |           |              |            |                          |               |                   |                  |              |          |      |
|     |                    |                    |           |              |            |                          |               |                   |                  |              |          |      |
|     |                    |                    |           |              |            |                          |               |                   |                  |              |          |      |
|     |                    |                    |           |              |            |                          |               |                   |                  |              |          |      |
|     |                    |                    |           |              |            |                          |               |                   |                  |              |          | Save |

Mapping delle destinazioni remote alle categorie previste

**Passaggio 5-** Verificare che la destinazione remota sia inclusa nelle categorie richieste.È necessario essere in grado di visualizzare la destinazione remota appena aggiunta.

In questa schermata è possibile visualizzare la destinazione remota Remote\_Kiwi\_Syslog mappata alle categorie richieste.

|          | dentity Services E | Engine          |           |                |                    |                         |           |                           |           |                 | (                    | Administration / S | System   |           |
|----------|--------------------|-----------------|-----------|----------------|--------------------|-------------------------|-----------|---------------------------|-----------|-----------------|----------------------|--------------------|----------|-----------|
| Щ        | Bookmarks          | Deployment      | Licensing | Certificates   | Logging            | Maintenance             | Upgrade   | Health Checks             | Backup &  | Restore         | Admin Access         | Settings           |          |           |
|          | Dashboard          | Log Settings    |           |                |                    |                         |           |                           |           |                 |                      |                    |          |           |
|          | Context Visibility | Remote Logging  | Targets   | Logo           | Logging Categories |                         |           |                           |           |                 |                      |                    |          |           |
| a./      | Operations         | Logging Categor | ies       |                |                    |                         |           |                           |           |                 |                      |                    |          |           |
|          | operationa         | Message Catalog | 3         |                |                    |                         |           |                           |           |                 |                      |                    |          |           |
| <u> </u> | Policy             |                 |           |                | Parent Categor     | ny                      | Ca        | itegory                   | Tar       | gets            |                      |                    | Severity | Local Log |
|          | Administration     |                 |           |                | AAA Audit          |                         |           |                           | Lo        | aCollector      |                      |                    | INFO     | enable    |
|          | Work Centers       |                 |           | 6              |                    |                         |           |                           | Lo        | gCollector,Pro  | filerRadiusProbe,Rem | note_Kiwi_Syslog   | INFO     | enable    |
|          |                    |                 |           |                |                    |                         |           |                           | Lo        | gCollector,Pro  | filerRadiusProbe,Rem | note_Kiwi_Syslog   | INFO     | enable    |
|          | Interactive Help   |                 |           |                | AAA Diagnosti      | cs                      |           |                           | Lo        | aCollector      |                      |                    | WARN     | enable    |
|          |                    |                 |           |                |                    |                         |           |                           |           |                 |                      |                    | WARN     | enable    |
|          |                    |                 |           |                |                    |                         |           |                           |           |                 |                      |                    | WARN     | enable    |
|          |                    |                 |           |                |                    |                         |           | entity Stores Diagnostics |           |                 |                      |                    | WARN     | enable    |
|          |                    |                 |           |                |                    |                         |           |                           |           |                 |                      |                    | WARN     | enable    |
|          |                    |                 |           |                |                    |                         |           |                           | Lo        | gCollector      |                      |                    | WARN     | enable    |
|          |                    |                 |           |                |                    |                         |           |                           | Lo        | gCollector      |                      |                    | INFO     | enable    |
|          |                    |                 |           |                |                    |                         |           |                           | Lo        | gCollector      |                      |                    | INFO     | enable    |
|          |                    |                 |           | 0              |                    |                         |           |                           | Lo        | gCollector      |                      |                    | INFO     | enable    |
|          |                    |                 |           | 0              |                    |                         |           |                           | Lo        | gCollector      |                      |                    | WARN     | enable    |
|          |                    |                 |           | 0              | ACI Binding        |                         |           |                           | Lo        | gCollector      |                      |                    | INFO     | enable    |
|          |                    |                 |           | 0              | Accounting         |                         |           |                           | Lo        | gCollector      |                      |                    | INFO     | enable    |
|          |                    |                 |           | $\overline{(}$ |                    |                         |           |                           | Lo        | gCollector,Pro  | filerRadiusProbe,Rem | note_Kiwi_Syslog   | INFO     | enable    |
|          |                    |                 |           | 0              |                    |                         |           |                           | Log       | gCollector      |                      |                    | INFO     | enable    |
|          |                    |                 |           | 0              | Administrative     | and Operational Audit   |           |                           | Audit Log | gCollector,Ren  | note_Kiwi_Syslog     |                    | INFO     | enable    |
|          |                    |                 |           | 0              | External MDM       |                         |           |                           | Lo        | gCollector      |                      |                    | INFO     | enable    |
|          |                    |                 |           | 0              | PassiveID          |                         |           |                           | Lo        | gCollector      |                      |                    | INFO     | enable    |
|          |                    |                 |           | 0              | Posture and Cli    | ient Provisioning Audit |           |                           | Audit Pro | ofilerRadiusPro | obe,LogCollector     |                    | INFO     | enable    |
|          |                    |                 |           | 0              | Posture and Cli    | ient Provisioning Diagn | ostics Po |                           | Diagno Lo | gCollector      |                      |                    | WARN     | enable    |
|          |                    |                 |           | 0              | Profiler           |                         |           |                           | Lo        | gCollector      |                      |                    | INFO     | enable    |
|          |                    |                 |           | 0              | System Diagno      | stics                   |           |                           | Lo        | gCollector      |                      |                    | WARN     | enable    |
|          |                    |                 |           | 0              |                    |                         |           |                           |           |                 |                      |                    | WARN     | enable    |
|          |                    |                 |           | 0              |                    |                         |           |                           |           |                 |                      |                    | WARN     | enable    |
|          |                    |                 |           | 0              |                    |                         |           |                           | Lo        | gCollector      |                      |                    | INFO     | enable    |
|          |                    |                 |           | 0              |                    |                         |           |                           | Lo        | gCollector      |                      |                    | INFO     | enable    |
|          |                    |                 |           | 0              | System Statisti    | ics                     |           |                           | Lo        | gCollector      |                      |                    | INFO     | enable    |
|          |                    |                 |           |                |                    |                         |           |                           |           |                 |                      |                    |          |           |

Verifica delle categorie

#### Informazioni sulle categorie

Quando si verifica un evento, viene generato un messaggio. Esistono diversi tipi di messaggi di eventi generati da più strutture, quali il kernel, la posta, il livello utente e così via.

Questi errori vengono classificati all'interno del Catalogo messaggi e questi eventi sono organizzati gerarchicamente in categorie.

Queste categorie dispongono di Categorie padre contenenti una o alcune categorie.

| Categoria padre | Categoria                                                      |
|-----------------|----------------------------------------------------------------|
| Audit AAA       | Audit AAA<br>Tentativi non riusciti<br>Autenticazione superata |
| Diagnostica AAA | Diagnostica AAA<br>Autenticazione e autorizzazione             |

|                                                      | dell'amministratore<br>Diagnostica flusso di autenticazione<br>Diagnostica archivio identità<br>Diagnostica criteri |
|------------------------------------------------------|----------------------------------------------------------------------------------------------------|
|                                                      | Guest                                                                                                    |
| Contabilità                                          | Contabilità<br>Accounting Radius                                                                                    |
| Audit amministrativo e operativo                     | Audit amministrativo e operativo                                                                                    |
| Controllo della postura e del provisioning<br>client | Controllo della postura e del provisioning client                                                                   |
| Diagnostica provisioning postura e client            | Diagnostica provisioning postura e client                                                                           |
| Profiler                                             | Profiler                                                                                                    |
| Diagnostica di sistema                               | Diagnostica di sistema<br>Gestione distribuita<br>Diagnostica delle operazioni interne                              |
| Statistiche di sistema                               | Statistiche di sistema                                                                                              |

In questa schermata è possibile vedere che **Guest** è una classe messaggio e classificato come **categoria Guest**. Questa categoria Guest ha una categoria padre chiamata **AAA Diagnostics**.

| $\equiv$ $\frac{1}{1000}$ Identity Service | s Engine                                              |              |              |         |             |         |               |                  |                 | Administration / System                        |                                                                                                    |          |
|--------------------------------------------|-------------------------------------------------------|--------------|--------------|---------|-------------|---------|---------------|------------------|-----------------|------------------------------------------------|----------------------------------------------------------------------------------------------------|----------|
| JI Bookmarks                               | Deployment                                            | Licensing    | Certificates | Logging | Maintenance | Upgrade | Health Checks | Backup & Restore | Admin Access    | Settings                                       |                                                                                                    |          |
| Dashboard                                  | Log Settings<br>Remote Logging T<br>Logging Categorie | argets<br>IS | Mess         | age Ca  | italog      |         |               |                  |                 |                                                |                                                                                                    |          |
| Operations     Policy                      | Collection Filters                                    |              |              |         |             |         |               |                  |                 |                                                |                                                                                                    |          |
| Administration                             |                                                       |              | Category     | Name    |             |         | Message Class | Message Code     | Message Text    |                                                | Message Description                                                                                                    | Severity |
| Work Centers                               |                                                       |              | guest        |         |             |         | K             | 96001            | Cuest user be   | e estered the quest portal losis page          |                                                                                                    | INFO     |
|                                            |                                                       |              | Guest        |         |             |         | Guest         | 86002            | Sponso Guest    | t user has entered the quest portal login page | Sponsor has suspended a guest user account                                                                                                    | INFO     |
| ② Interactive Help                         |                                                       |              | Guest        |         |             |         | Guest         | 86003            | Sponsor has e   | mabled a guest user account                    | Sponsor has enabled a guest user account                                                                                                    | INFO     |
|                                            |                                                       |              | Guest        |         |             |         | Guest         | 86004            | Guest user ha   | s changed the password                         | Guest user has changed the password                                                                                                    | INFO     |
|                                            |                                                       |              | Guest        |         |             |         | Guest         | 86005            | Guest user ha   | s accepted the Use Policy                      | Guest user has accepted the use policy                                                                                                    | INFO     |
|                                            |                                                       |              | Guest        |         |             |         | Guest         | 86006            | Guest user ac   | count is created                               | Guest user account is created                                                                                                    | INFO     |
|                                            |                                                       |              | Guest        |         |             |         | Guest         | 86007            | Guest user ac   | count is updated                               | Guest user account is updated                                                                                                    | INFO     |
|                                            |                                                       |              | Guest        |         |             |         | Guest         | 86008            | Guest user ac   | count is deleted                               | Guest user account is deleted                                                                                                    | INFO     |
|                                            |                                                       |              | Guest        |         |             |         | Guest         | 86009            | Guest user is   | not found                                      | Guest user record is not found in the database                                                                                                    | INFO     |
|                                            |                                                       |              | Guest        |         |             |         | Guest         | 86010            | Guest user au   | thentication failed                            | Guest user authentication failed. Please check your password and account permis                                                                                                    | INFO     |
|                                            |                                                       |              | Guest        |         |             |         | Guest         | 86011            | Guest user is   | not enabled                                    | Guest user authentication failed. User is not enabled. Please contact your system                                                                                                    | INFO     |
|                                            |                                                       |              | Guest        |         |             |         | Guest         | 86012            | User declined   | Access-Use Policy                              | Guest User must accept Access-Use policy before network access is granted                                                                                                    | INFO     |
|                                            |                                                       |              | Guest        |         |             |         | Guest         | 86013            | Portal not four | nd                                             | Portal is not found in the database. Please contact your system administrator                                                                                                    | INFO     |
|                                            |                                                       |              | Guest        |         |             |         | Guest         | 86014            | User is susper  | nded                                           | User authentication failed. User account is suspended                                                                                                    | INFO     |
|                                            |                                                       |              | Guest        |         |             |         | Guest         | 86015            | Invalid Passwo  | ord Change                                     | Invalid password change. Use correct password based on the password policy                                                                                                    | INFO     |
|                                            |                                                       |              | 0            |         |             |         | 0             | 05016            |                 |                                                | The sector from a sector back sector of the thread of the thread of the | INITO .  |

Catalogo messaggi

#### Verifica e risoluzione dei problemi

Effettuare un dump TCP sulla destinazione di registrazione remota è il passaggio più rapido per la risoluzione dei problemi e la verifica per confermare se gli eventi di registrazione vengono inviati o meno.

È necessario eseguire l'acquisizione dal PSN che autentica l'utente perché il PSN genererà messaggi di log e questi messaggi verranno inviati alla destinazione remota

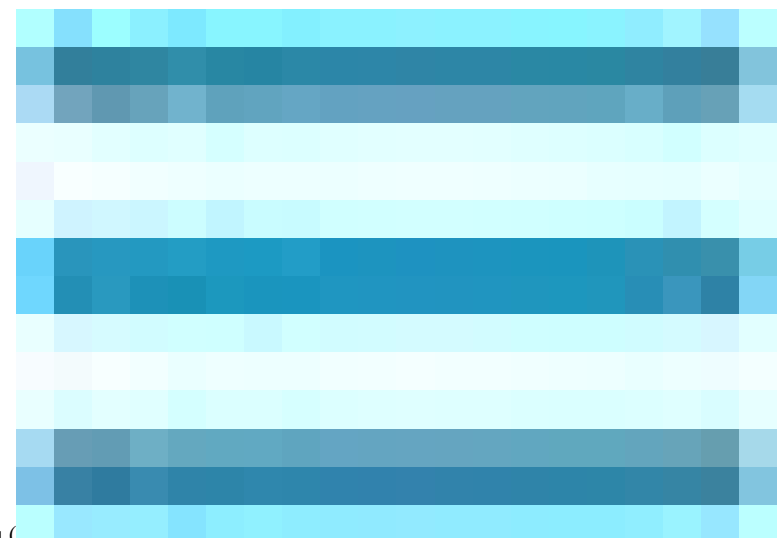

Nell'interfaccia utente di Cisco ISE, fare clic sull'icona del menu (

), quindi selezionare **Operations**> **Troubleshoot**>**TCP Dump**> Fare clic su **Add**.

• È necessario filtrare il traffico, aggiungere il campo filtro ip host <indirizzo\_IP\_destinazione\_remota>.

• È necessario acquisire da PSN che gestisce le autenticazioni.

| $\equiv \frac{\mathrm{alloch}}{\mathrm{cisco}}$ Identity Services | Engine                                                     | Operations / Troubleshoot                                                                                                    |
|-------------------------------------------------------------------|------------------------------------------------------------|----------------------------------------------------------------------------------------------------|
| Bookmarks                                                         | Diagnostic Tools Download L                                | Logs Debug Wizard                                                                                                    |
| Dashboard                                                         | General Tools ~                                            | TGP Durse > New                                                                                                    |
| Context Visibility                                                | RADIUS Authentication Troubl<br>Execute Network Device Com | Add TCP Dump                                                                                                    |
| Policy                                                            | Evaluate Configuration Validat<br>Posture Troubleshooting  | Add TCP Dump packet for monitoring on a network interface and troubleshoot problems on the network as they appear.                                                                                                    |
| 2. Administration                                                 | Agentiess Posture Troublesho                               | SSPT33A V                                                                                                    |
| Work Centers                                                      | EndPoint Debug<br>TCP Dump<br>Session Trace Tests          | Network Interface"<br>Glabblitthemet 0 [Up, Running] V ()                                                                                                    |
| Interactive Help                                                  | TrustSec Tools                                             |                                                                                                    |
|                                                                   |                                                            | Filter for the set of the set of |
|                                                                   |                                                            | Eq: ip host 10.77.122.123 and not<br>10.177.122.119                                                                                                    |
|                                                                   |                                                            | File Name<br>Remote Syslog Server Test                                                                                                    |
|                                                                   |                                                            | Aspository 🗸 🕐                                                                                                    |
|                                                                   |                                                            | File Size                                                                                                    |
|                                                                   |                                                            | Mo Mo                                                                                                    |
|                                                                   |                                                            | Limit to<br>T<br>File(a)                                                                                                    |
|                                                                   |                                                            | Time Limit 0                                                                                                    |
|                                                                   |                                                            | Minule(s)  Promiscuoud Mode                                                                                                    |
|                                                                   |                                                            | Cancel Save Save and Run                                                                                                    |

Dump TCP

In questa schermata, puoi vedere come ISE sta inviando messaggi Syslog per il traffico di registrazione dell'amministratore ISE.

|                          |                  |                   |                    |                           |             |               | SSPT33A_GigabitEthernet 5.pcap                                                                                            |                     |
|--------------------------|------------------|-------------------|--------------------|---------------------------|-------------|---------------|----------------------------------------------------------------------------------------------------|---------------------|
|                          | a 🔊              | 늘 📾 🔯 I           | a o 👝 🚽            | s 💩 🛣 🕹 🔳 🛯               | <b>•</b> •  | a e 🚥         |                                                                                                    |                     |
|                          |                  |                   |                    |                           |             |               |                                                                                                    |                     |
| Apply :                  | a display filter |                   | 10                 | 10                        | 6           | 11            |                                                                                                    |                     |
| NO.                      | 1 2024-07-2      | 5 10.20.27 235//1 | Source             | Destination               | Svelog      | Length        | INTO<br>LOCALE NOTICE: 11: 25 11:20:37 CODT334 CTSE Administrative and Operational Audit ###############################  | -05.00 0000012801   |
|                          | 2 2024-07-2      | 5 10:29:49.056594 | 10.201.231.67      | 10.201.231.90             | Systog      | 423           | Inclais NorTrE- Jul 25 11:23:49 (SPT336 CTE_Administrative_and_Operational_Audit 0000000021 1 0 2024-07-25 11:23:49 (SEC  | -05:00 0000012091   |
|                          | 3 2024-07-2      | 5 10:30:00.559293 | 10.201.231.67      | 10.201.231.90             | Syslog      | 385           | Local 6. NOTICE: Jul 25 11:30:00 SSPT33A CELE Administrative and Operational Audit 0000000022 1 0 2024-07-25 11:30:00 558 | -05:00 0000012893   |
|                          | 4 2024-07-2      | 5 10:31:12.796473 | 10.201.231.67      | 10.201.231.90             | Syslog      | 423           | LOCALG.NOTICE: Jul 25 11:31:12 SSPT33A CISE Administrative and Operational Audit 0000000023 1 0 2024-07-25 11:31:12.796   | -05:00 0000012895   |
|                          | 5 2024-07-2      | 5 10:32:01.217780 | 10.201.231.90      | 10.201.231.95             | BROWSER     | 243           | Host Announcement DESKTOP-J6CKUCC, Workstation, Server, SQL Server, NT Workstation                                        |                     |
|                          | 6 2024-07-2      | 5 10:32:10.383530 | 10.201.231.67      | 10.201.231.90             | Syslog      | 520           | LOCAL6.NOTICE: Jul 25 11:32:10 SSPT33A CISE_Administrative_and_Operational_Audit 0000000024 1 0 2024-07-25 11:32:10.382   | -05:00 0000012896 ! |
|                          | 7 2024-07-2      | 5 10:32:10.383668 | 3 10.201.231.67    | 10.201.231.90             | Syslog      | 519           | LOCAL6.NOTICE: Jul 25 11:32:10 SSPT33A CISE_Administrative_and_Operational_Audit 0000000025 1 0 2024-07-25 11:32:10.383   | -05:00 0000012897 ! |
|                          | 8 2024-07-2      | 5 10:32:10.383760 | 10.201.231.67      | 10.201.231.90             | Syslog      | 516           | LOCAL6.NOTICE: Jul 25 11:32:10 SSPT33A CISE_Administrative_and_Operational_Audit 000000026 1 0 2024-07-25 11:32:10.383    | -05:00 0000012898 5 |
|                          | 9 2024-07-2      | 5 10:32:10.383807 | 10.201.231.67      | 10.201.231.90             | Syslog      | 516           | LOCAL6.NOTICE: Jul 25 11:32:10 SSPT33A CISE_Administrative_and_Operational_Audit 0000000027 1 0 2024-07-25 11:32:10.383   | -05:00 0000012899 ! |
|                          | 10 2024-07-2     | 5 10:32:10.383878 | 3 10.201.231.67    | 10.201.231.90             | Syslog      | 528           | LOCAL6.NOTICE: Jul 25 11:32:10 SSPT33A CISE_Administrative_and_Operational_Audit 0000000028 1 0 2024-07-25 11:32:10.383   | -05:00 0000012900 ! |
|                          | 11 2024-07-2     | 5 10:32:10.383945 | 5 10.201.231.67    | 10.201.231.90             | Syslog      | 517           | LOCAL6.NOTICE: Jul 25 11:32:10 SSPT33A CISE_Administrative_and_Operational_Audit 0000000029 1 0 2024-07-25 11:32:10.383   | -05:00 0000012901 ! |
|                          | 12 2024-07-2     | 5 10:32:10.384053 | 3 10.201.231.67    | 10.201.231.90             | Syslog      | 505           | LOCAL6.NOTICE: Jul 25 11:32:10 SSPT33A CISE_Administrative_and_Operational_Audit 0000000000 1 0 2024-07-25 11:32:10.383   | -05:00 0000012902 5 |
|                          |                  |                   |                    |                           |             |               |                                                                                                    |                     |
|                          |                  |                   |                    |                           |             |               |                                                                                                    |                     |
| _                        |                  |                   |                    |                           |             |               |                                                                                                    | _                   |
| > Frame                  | e 1: 385 byte    | s on wire (3080 b | oits), 385 bytes ( | aptured (3080 bits)       | 100.50.55.  | 5.05.96)      |                                                                                                    |                     |
| Toter                    | rnet II, Src:    | Version 4 Src:    | 10 201 221 67 0    | 12), DSC: VMWare_a5:65:80 | (00:50:50:6 | ap:ep:80)     |                                                                                                    |                     |
| liser                    | Datagram Pro     | tocol. Src Port:  | 32724. Dst Port:   | 514                       |             |               |                                                                                                    |                     |
| <ul> <li>Itru</li> </ul> | uncated]Svslo    | a message: LOCALE | 5.NOTICE: Jul 25 1 | 11:29:37 SSPT33A CISE Adm | inistrative | and Operation | al Audit 000000020 1 0 2024-07-25 11:29:37.234 -05:00 0000012891 51002 NOTICE Administrator-Login: Administrator logged   | off. ConfigVersion  |
| 10                       | 11 0 = Fa        | cility: LOCAL6 -  | reserved for loca  | l use (22)                |             |               |                                                                                                    | ,                   |
|                          | 101 = Le         | vel: NOTICE - nor | mal but significa  | nt condition (5)          |             |               |                                                                                                    |                     |
| ∨ Me                     | ssage [trunca    | ated]: Jul 25 11: | 29:37 SSPT33A CIS  | E_Administrative_and_Ope  | ational_Aud | it 0000000020 | 1 0 2024-07-25 11:29:37.234 -05:00 0000012891 51002 NOTICE Administrator-Login: Administrator logged off, ConfigVersionI  | d=285, AdminInterf  |
|                          | Syslog times     | tamp (RFC3164): 3 | Jul 25 11:29:37    |                           |             |               |                                                                                                    |                     |
|                          | Syslog hostm     | ame: SSPT33A      |                    |                           |             |               |                                                                                                    |                     |
|                          | Syslog proce     | ss id: CISE       |                    |                           |             |               |                                                                                                    |                     |
|                          | Syslog messa     | ge id [truncated] | ]: _Administrative | e_and_Operational_Audit 0 | 000000020 1 | 0 2024-07-25  | 11:29:37.234 -05:00 0000012891 51002 NOTICE Administrator-Login: Administrator logged off, ConfigVersionId=285, AdminInte | erface=GUI, AdminIP |
|                          |                  |                   |                    |                           |             |               |                                                                                                    |                     |
|                          |                  |                   |                    |                           |             |               |                                                                                                    |                     |
|                          |                  |                   |                    |                           |             |               |                                                                                                    |                     |
|                          |                  |                   |                    |                           |             |               |                                                                                                    |                     |
|                          |                  |                   |                    |                           |             |               |                                                                                                    |                     |

### Informazioni su questa traduzione

Cisco ha tradotto questo documento utilizzando una combinazione di tecnologie automatiche e umane per offrire ai nostri utenti in tutto il mondo contenuti di supporto nella propria lingua. Si noti che anche la migliore traduzione automatica non sarà mai accurata come quella fornita da un traduttore professionista. Cisco Systems, Inc. non si assume alcuna responsabilità per l'accuratezza di queste traduzioni e consiglia di consultare sempre il documento originale in inglese (disponibile al link fornito).